## **COMO ACESSAR O HOLERITE NO SITE** 1° - Entre no site https://douradina.pr.gov.br/, , clique na aba Servidor e depois em Holerite online Município 🕶 Prefeitu ACESSO RÁPIDO Servidor Mais Acessados Servidor Consultas Serviços ao Cidadão Ś Ħ $\sim$ Holerite Online Webmail Consignet Holerite Online Cursos Sistema de Gestão - Elotech 2° – Digite seu CPF e sua SENHA e acesse seu Holerite – continue na 4° Etapa. Se for seu PRIMEIRO ACESSO insira seu CPF, no campo SENHA insira sua Data de Nascimento. Exemplo: 21041980 PORTAL DO SERVIDOR Autenticação Padrão CPF/Matrícula/Usuário LDAP Senha Acessar TECNOLOGIA elotech

## 3° – Crie uma Nova Senha e insira nos 2 Campos e clique em CONFIRMAR

Exemplo de senha forte: mAria2024# (Guarde sua senha)

## **Primeiro Acesso**

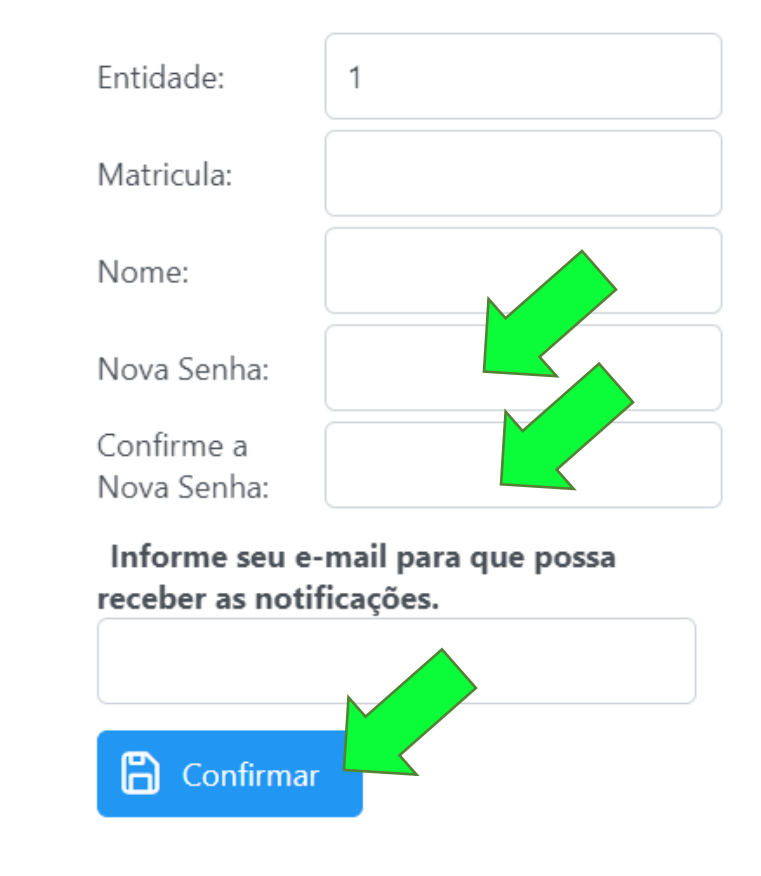

 4º – Clique nos 3 riscos no canto superior esquerdo da tela e depois clique em CONSULTAS / RELATÓRIO e acesse seu holerite ou

comprovante de rendimento.

|                             | MUNICIPIO DE DOURADINA |                 |           |           |         |    |
|-----------------------------|------------------------|-----------------|-----------|-----------|---------|----|
| V Consultas / Relatórios    | Relatório - Holerite   |                 |           |           |         |    |
| Comprovante de Rendimentos  | Exercício: 2024        | /               |           |           |         |    |
| Holerite                    |                        |                 |           |           |         |    |
| > Administração de Usuários | Competência            | Tipo Folha      | Proventos | Descontos | Líquido | In |
| > Minha Conta               | 2024/Março             | FOLHA<br>NORMAL |           |           |         |    |
|                             | 2024/Fevereiro         | FOLHA<br>NORMAL |           |           |         |    |